# 运筹网供货商操作手册

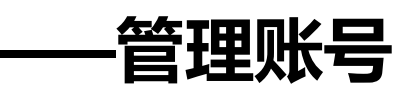

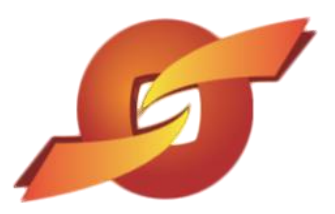

www.sourcerdb.com

| 运  | 等网供货商操作手册 | 1    |
|----|-----------|------|
| 1、 | 会员权益      | 3    |
| 2、 | 报价管理      | 3    |
| 3、 | 开标管理      | . 16 |
| 4、 | 型录管理      | . 18 |
| 5、 | 权限管理      | . 20 |
| 6、 | 资料管理      | . 24 |

# 目录

## 1、会员权益

2.1 购买会员

进入购买会员界面,可以直接输入权益名称查询,如果直接点击查询,将会列出所有权益。

| ≫ 会员权益<br>≫ | + | 🔶 购买会员     |         |      |         |             |       |
|-------------|---|------------|---------|------|---------|-------------|-------|
| 购买会员        |   | 请输入相关条件查询》 | 推则进行查询: |      |         |             |       |
| 订单管理        |   | 权益名称       |         |      |         |             |       |
| 》报价管理       | + | ● 查询 ◎ 使用  | 敷活码     |      |         |             |       |
| ≫ 采购管理      | + | 会员权益       |         |      |         |             | ~     |
| 开标管理        |   | 权益名称       | 权益价格(元) | 报价次数 | 时效天数(天) | 报价金额限制 (万元) | 2操作   |
|             | + | 流量包C套餐1    | 1       | 50   | 90      | 10.0        | A 🔮 A |
| ≫ 订单管理      | + | 专业版        | 666     | 1    | 365     | 100.0       | 🔊 🔶 🔊 |
|             |   | 尊享版        | 1288    | 不限   | 365     | null        | 🔊 🔶 🔊 |
| ≫ 型录管理      | + |            |         |      |         |             |       |

点选操作键①,即可查看权益详情,点选操作键②,即可购买该权益。

示例图 1

# 2、报价管理

2.1 询价单作业

点选报价管理——询价单作业,设置可报价的询价单的条件即可查询案件。

如直接点选查询键,系统会列出所有案件。

| 待办事项                                        | HOME > | 报价管理 > 询价单作业    |            |                  |           |          |
|---------------------------------------------|--------|-----------------|------------|------------------|-----------|----------|
| ≫ 会员权益<br>+                                 | 🟓 ;    | 甸价单作业           |            |                  |           |          |
| ≫ 报价管理                                      | 请输入    | 相关条件查询准则进行查询:   |            |                  |           | /        |
| 词价单作业                                       |        | 询价              | 单号         |                  | 1         |          |
| 采购公报                                        |        | 案件              | 名称         |                  |           |          |
| 517 ISH-648 TOD                             |        | 公告日期            | 区间 2 ~     | 21               |           |          |
| ※ 米购官埋<br>+                                 |        |                 | 状态 不限 ~    |                  |           |          |
| ≫ 开标管理 +                                    |        |                 |            |                  |           |          |
|                                             | 。②查    | 甸               |            |                  |           |          |
| » <sup>()</sup> <sup>()</sup> <sup>()</sup> | -      |                 |            | 共有 94 笔资料,目前在第 1 | 页 1 2 3 4 | 5 > 最后一页 |
| ≫ 型录管理                                      | 项次     | 询价单号            | 案件名称       | 公告日期             | 状态        | 操作       |
|                                             | 1      | 5IT5HC8FLUO4460 | 办公用品案件     | 2019/11/13       | 已检视       | <u>a</u> |
| 资料管理<br>★<br>+                              | 2      | 5IT2Z9FZTY1001  | 办公用品案件     | 2019/09/27       | 已检视       | ß        |
|                                             | 3      | 5IT32YU1AKN4377 | 无线键盘鼠标套装14 | 2019/09/25       | 已回复       | <u>a</u> |

示例图 2

### 点选操作键查看询价案详情。

| -                                                                                                    |                                                                                                    |                                                                                                    |                                                                               |                                                                                                    |                                                                                                    |
|----------------------------------------------------------------------------------------------------|----------------------------------------------------------------------------------------------------|----------------------------------------------------------------------------------------------------|-------------------------------------------------------------------------------|----------------------------------------------------------------------------------------------------|----------------------------------------------------------------------------------------------------|
| 请输入                                                                                                    | 相关条件查询准则进行查询:                                                                                      |                                                                                                    |                                                                               |                                                                                                    |                                                                                                    |
|                                                                                                    | 询价单号                                                                                               |                                                                                                    |                                                                               |                                                                                                    |                                                                                                    |
|                                                                                                    | 案件名称                                                                                               |                                                                                                    |                                                                               |                                                                                                    |                                                                                                    |
|                                                                                                    | 公告日期区间                                                                                             | 2 ~                                                                                                    | 21                                                                            |                                                                                                    |                                                                                                    |
|                                                                                                    | 状态                                                                                                 | 不限 •                                                                                                    |                                                                               |                                                                                                    |                                                                                                    |
| 戶查                                                                                                    | 间                                                                                                  |                                                                                                    |                                                                               |                                                                                                    |                                                                                                    |
| ₽査                                                                                                    | 间                                                                                                  | 安仕を欲                                                                                                    | 共有 53 笔资料<br>八生日期                                                             | ,目前在第 1 页 <mark>1</mark><br><sup>状本</sup>                                                                                  | 2 3 > :                                                                                              |
| 「のない」                                                                                                    | 间间                                                                                                 | 察件名称                                                                                                    | 共有 53 笔资料<br>公告日期                                                             | ,目前在第 1 页 <mark>1</mark><br>状态                                                                                             | 2 3 > :<br>操                                                                                         |
| か     立     か     な<br>れ<br><br>か<br>か<br>か<br>か<br>か<br>か<br>か<br>か<br>か<br>か<br>か<br>か<br>か<br>か<br>か<br>か<br>か<br><br> | 间<br>间价单号<br>5IPLZZ8BKNR0659                                                                       | 案件名称           九歲电脑配件采购                                                                                                    | 共有 53 笔资料<br>公告日期<br>2018/11/23                                               | ,目前在第 1 页 <mark>1</mark><br>状态<br>未检视                                                                                      | 23>                                                                                                  |
| <b>》</b> 查<br>项次<br>1<br>2                                                                                                | 间<br>间价单号<br>5IPLZZ8BKNR0659<br>5IPLZJJ8J4F9695                                                    | 案件名称           九崴电脑配件采购           九崴电脑配件采购                                                                                                | 共有 53 笔资料<br>公告日期<br>2018/11/23<br>2018/11/22                                 | , 目前在第 1 页 <b>1</b><br>状态<br>未检视<br>未检视                                                                                    | 2 3 > :<br>###                                                                                       |
| 》查<br>项次<br>1<br>2<br>3                                                                                                   | 间<br>间价单号<br>5IPLZZ8BKNR0659<br>5IPLZJJ8J4F9695<br>5IPLWAAIWMJ4596                                 | 案件名称           九歲电脑歐件采购           九歲电脑歐件采购           九歲电脑歐件采购                                                                             | 共有53 笔资料<br>公告日期<br>2018/11/23<br>2018/11/22<br>2018/11/21                    | <ul> <li>, 目前在第1页 1</li> <li>状态</li> <li>未检视</li> <li>未检视</li> <li>未检视</li> <li>未检视</li> </ul>                             | 2 3 ><br>#<br>#<br>#<br>#                                                                            |
| 》查<br>顶次<br>1<br>2<br>3<br>4                                                                                              | 间<br>间价单号<br>5IPLZZ8BKNR0659<br>5IPLZJJ8J4F9695<br>5IPLWAAIWMJ4596<br>test10086                    | 案件名称           九歲电脑配件采购           九歲电脑配件采购           九歲电脑配件采购           力歲电脑配件采购           边动面面的目前           力歲电脑配件采购                     | 共有53 笔资料<br>公告日期<br>2018/11/23<br>2018/11/22<br>2018/11/21<br>2018/11/21      | <ul> <li>, 目前在第 1 页 1</li> <li>状态</li> <li>未检视</li> <li>未检视</li> <li>未检视</li> <li>未检视</li> <li>未检视</li> <li>未检视</li> </ul> | 2 3 ><br>#<br>#<br>#<br>#<br>#<br>#<br>#<br>#<br>#<br>#<br>#<br>#<br>#<br>#<br>#<br>#<br>#<br>#<br># |
| 》查<br>项次<br>1<br>2<br>3<br>4<br>5                                                                                         | 间<br>间价单号<br>5IPLZZ8BKNR0659<br>5IPLZJJ8J4F9695<br>5IPLWAAIWMJ4596<br>test10086<br>5IPLWB4A3JD5332 | 案件名称           九蔵电脑配件采购           九蔵电脑配件采购           九蔵电脑配件采购           均成电脑配件采购           力成电脑配件采购           力成电脑配件采购           力成电脑配件采购 | 共有 53 笔资料<br>公告日期  2018/11/23  2018/11/21  2018/11/21  2018/11/21  2018/11/25 | , 目前在第 1 页 <b>1</b><br>状态<br>未检视<br>未检视<br>未检视<br>未检视<br>未检视<br>未检视<br>未检视<br>未检视<br>未检视                                   | 2 3 ><br>2 3 -<br>2 3 -<br>3<br>3<br>3<br>3<br>3<br>3<br>3                                           |

示例图 3

询价单详细内容,请仔细查看相关内容,尤其注意【询价截止日】及【询价条件】【报价说明】。

| 单信息    |        |                   |                           |                  |    |  |
|--------|--------|-------------------|---------------------------|------------------|----|--|
| 5      | R购商名称  | 昆山九崴信息科技有限公司(KUNS | HAN jiuwei info.tech.Co.I | _td)-采购部-九崴測試(C  | G) |  |
|        | 询价单号   | 5IPLZJJ8J4F9695   | 询价截止日                     | 2018/12/30 23:59 |    |  |
|        | 案件名称   | 九歲电脑配件采购          |                           |                  | 4  |  |
| 案件类别   |        | 电脑配件采购            |                           |                  |    |  |
|        | 币别     | CNY 不开放报价币别       |                           |                  |    |  |
| 付款方式   |        | 徽信、支付宝、银行卡转账      |                           |                  |    |  |
|        | 询价条件   | 联想电脑配件原件          |                           |                  |    |  |
|        | 报价说明   |                   |                           |                  |    |  |
|        | 交易条件   |                   |                           |                  |    |  |
| 报价有效天教 | 数(日历天) | 7                 |                           |                  |    |  |
|        | 交货地点   | 昆山市开发区前进路399号台协大厦 | 704                       |                  |    |  |
| 信息     |        |                   |                           |                  |    |  |
| 附加征信报告 | 否      |                   |                           |                  |    |  |

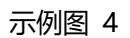

| 付)<br>询(<br>报(   | <ul> <li>         な方式 微信、支付宝、银行+</li></ul>                                                                                                    | 卡转账                                                                                                    |                                                                                                    |                                                                                                    |                                                                                                    |
|------------------|----------------------------------------------------------------------------------------------------|----------------------------------------------------------------------------------------------------|----------------------------------------------------------------------------------------------------|----------------------------------------------------------------------------------------------------|----------------------------------------------------------------------------------------------------|
| 询1<br>报1         | 介条件 联想电脑配件原件                                                                                                    |                                                                                                    |                                                                                                    |                                                                                                    |                                                                                                    |
| 报1               |                                                                                                    |                                                                                                    |                                                                                                    |                                                                                                    |                                                                                                    |
|                  | 介说明                                                                                                    |                                                                                                    |                                                                                                    |                                                                                                    |                                                                                                    |
| 交易               | 易条件                                                                                                    |                                                                                                    |                                                                                                    |                                                                                                    |                                                                                                    |
| 报价有效天数(日         | (历天) 7                                                                                                    |                                                                                                    |                                                                                                    |                                                                                                    |                                                                                                    |
| 交                | 发地点 昆山市开发区前进路3                                                                                                    | 399号台协大厦70                                                                                                    | 4                                                                                                    |                                                                                                    |                                                                                                    |
| 急新建高速下           | 载                                                                                                    |                                                                                                    | >                                                                                                    | ×                                                                                                    |                                                                                                    |
| p<br>실겸 网址: dc_x | uid_0=5IPLZJJ8J4U96964612                                                                                                    | &dc_vrfycode_0=                                                                                                    | a9x856aeup                                                                                                    |                                                                                                    |                                                                                                    |
| 文件名:             | 扩展名                                                                                                    | 操作                                                                                                    |                                                                                                    |                                                                                                    |                                                                                                    |
| 保存到: 👗 🤇         | 3                                                                                                    |                                                                                                    |                                                                                                    |                                                                                                    |                                                                                                    |
| 月<br>直接打开        | 新认框,下载更快捷!<br>1                                                                                                    |                                                                                                    | 本地下载 取消                                                                                                    |                                                                                                    |                                                                                                    |
| * 税率             | %                                                                                                    |                                                                                                    |                                                                                                    | _                                                                                                    |                                                                                                    |
| * 交货天数           | 天                                                                                                    |                                                                                                    |                                                                                                    |                                                                                                    |                                                                                                    |
| 项明细 (            | 5IPLZJJ8J4F9695) <mark>汇入</mark>                                                                                                    | 词价明细表                                                                                                    |                                                                                                    |                                                                                                    |                                                                                                    |
| 材料编号             | 品名规格                                                                                                    | 数量/ 单位                                                                                                    | 未税单价                                                                                                    | 回覆报价说明                                                                                                    | 细部规范                                                                                                    |
| RT1145M          | 型号RT5m                                                                                                    | 15/个                                                                                                    |                                                                                                    |                                                                                                    | ] -                                                                                                    |
| Z240.049.100     | 軸承 6017 (FAG.SKF)                                                                                                    | 6/AT                                                                                                    |                                                                                                    |                                                                                                    | -                                                                                                    |
| RINMXB28989      | <ul> <li>一般压力计 耐候型 直立式</li> <li>表売304SS 表面径</li> <li>100mm</li> </ul>                                                                             | 55/CC                                                                                                    |                                                                                                    |                                                                                                    | -                                                                                                    |
|                  | 交援<br>新建高速下<br>の址: dc,xi<br>文件名:<br>文件名:<br>(保存到: )<br>(現<br>重度打开<br>*税案<br>* 交後天数<br>の明細(海价单号:<br>材料编号<br>RT1145M<br>Z240.049.100<br>RINMXB28989 | 交货地点         昆山市开发区前进路:           新建高速下载         新建高速下载           网址:         dc_xuid_0=5IPLZJJ8J4U96964612           文件名: | 交货地点         昆山市开发区前进路399号台协大厦70           新建高速下载            网址:         dc_xuid_0=5IPLZJJ8J4U96964612&dc_vrfycode_0=           文件名: | 交货地点         昆山市开发区前进路399号台协大厦704           新建高速下载         >>           网址:         dc_xuid_0=5IPLZJJ8J4U96964612&dc_vrfycode_0=a9x856aeup           文件名:        ,png           16.8 KB         (RF9):           C:\Users\Administrator\Desktop         副会36.71GB           第/社:         (SKE)           * 稅軍         %           * 稅軍         %           * 稅軍         %           * 戌類氧         %           * 戌類氧         %           * 戌類氧         %           * 戌類氧         %           * 戌類氧         %           * 戌類氧         %           * 戌類氧         %           * 戌類氧         %           * 戌與氧 | 交货地点         昆山市开发区前进路399号台协大厦704           新建高速下载         ×           网址:         dc,xuid_0=5IPLZJJ8J4U96964612&dc_vrfycode_0=a9x856aeup           文件名:         ·····,png           C:\Users\Administrator\Desktop         M(£36.71GB)           次件名:         ·····,png           ·····, 200         ·····,201           ······, 201         ·····,201           ······, 201         ······,201           ·········, 201         ······,201           ············, 201         ············,201           ···································· |

示例图 5

若有附件下载,则从此处进行下载。

|     |              | 付款方式                                            | 微信、支付宝、银行·                     | ≂转账     |      |     |        |      |
|-----|--------------|-------------------------------------------------|--------------------------------|---------|------|-----|--------|------|
|     |              | 询价条件                                            | 联想电脑配件原件                       |         |      |     |        |      |
|     |              | 报价说明                                            |                                |         |      |     |        |      |
|     |              | 交易条件                                            |                                |         |      |     |        |      |
|     | 报价有效天线       | 救(日历天)                                          | 7                              |         |      |     |        |      |
|     |              | 交货地点                                            | 昆山市开发区前进路3                     | 99号台协大厦 | 704  |     |        |      |
| 其它( | 信息           |                                                 | ÷.                             |         |      |     |        |      |
|     | 附加征信报告       | 否                                               |                                |         |      |     |        |      |
|     | 是否需要押标金      | 否                                               |                                |         |      |     |        |      |
|     |              |                                                 | 项次                             |         | 说    | 明   | 扩展名    | 操作   |
|     | 19131991年    | 1                                               | 设备详细了                          | 〉绍      |      | png |        |      |
| 报价  | 资料           |                                                 |                                |         |      |     |        |      |
|     | ★ 报价币别       | CNY                                             | T                              |         |      |     |        |      |
|     | * 税率         |                                                 | %                              |         |      |     |        |      |
|     | * 交货天数       |                                                 | 天                              |         |      |     |        |      |
| 询价。 | 品项明细 (       | 号: 5IPLZ                                        | ZJ3834F9695) 汇入                | 询价明细表   |      |     |        |      |
| 项次  | 材料编号         |                                                 | 品名规格                           | 数量/ 单位  | 未税单价 |     | 回覆报价说明 | 细部规范 |
| 1   | RT1145M      | 型号                                              | RT5m                           | 15/个    |      |     |        | -    |
| 2   | Z240.049.100 | ) 軸承                                            | 6017 (FAG.SKF)                 | 6/AT    |      |     |        | 2    |
| 3   | RINMXB2898   | <ul> <li>一般</li> <li>表売</li> <li>100</li> </ul> | 压力计 耐候型 直立式<br>304SS 表面径<br>mm | 55/CC   |      |     |        | -    |

示例图 6

## 存储后点选打开,并填妥相关书面报价单后盖章回传。

| <b>•</b>       |         |       |        |       | × |
|----------------|---------|-------|--------|-------|---|
| 15:42   16.8KB | 打开      | 查看引用页 | 复制下载地址 | 打开文件夹 |   |
|                | <u></u> |       |        |       |   |

示例图 7

按要求填写税率, 交货天数, 含税单价。

|              | н |        |     |     |    |
|--------------|---|--------|-----|-----|----|
| 是否需要押标金      | 否 |        |     |     |    |
| 间价附件         |   | 项次     | 说明  | 扩展名 | 操作 |
| •••910191111 | 1 | 设备详细介绍 | png |     |    |

| 报价  | 资料           |                                                                       |        |      |        |      |
|-----|--------------|-----------------------------------------------------------------------|--------|------|--------|------|
|     | * 报价币别 C     | NY T                                                                  |        |      |        |      |
|     | * 税率 16      | %                                                                     |        |      |        |      |
|     | * 交货天数 20    | 天                                                                     |        |      |        |      |
| 间价。 | 品项明细 (询价单号:  | 5IPLZJ]8J4F9695) <mark>汇入</mark>                                      | 询价明细表  |      |        |      |
| 项次  | 材料编号         | 品名规格                                                                  | 数里/ 单位 | 未税单价 | 回覆报价说明 | 细部规范 |
| 1   | RT1145M      | 型号RT5m                                                                | 15/个   | 20   |        | -    |
| 2   | Z240.049.100 | 軸承 6017 (FAG.SKF)                                                     | 6/AT   | 30   |        | -    |
| 3   | RINMXB28989  | <ul> <li>一般压力计 耐候型 直立式</li> <li>表売304SS 表面径</li> <li>100mm</li> </ul> | 55/CC  | 40   |        | -    |
| 4   | Z240.049.103 | 一般压力计 耐候型 直立式<br>表売304SS 表面径<br>100mm                                 | 88/個   | 50   |        |      |

🙀 暂存 🔹 传送回复 🗇 回主页

示例图 8

填写完毕之后进行报价。

【报价方法一】

依据项次逐步填写。

|        | 海松附件         | 项次                                    |        | 说明   |  | 扩展名    | 操作   |
|--------|--------------|---------------------------------------|--------|------|--|--------|------|
|        | 10111011+    | 1 设备详细                                |        | png  |  |        |      |
| 影价     | 资料           |                                       |        |      |  |        |      |
|        | * 报价币别       | CNY •                                 |        |      |  |        |      |
|        | * 税率         | 16 %                                  |        |      |  |        |      |
|        | * 交货天数       | 20 天                                  |        |      |  |        |      |
| 同价。    | 品项明细 (       | 号: 5IPLZJJ8J4F9695) <mark>汇</mark>    | 入询价明细表 |      |  |        |      |
| 诙      | 材料编号         | 品名规格                                  | 数量/ 单位 | 未税单价 |  | 回覆报价说明 | 细部规范 |
| 1      | RT1145M      | 型号RT5m                                | 15/个   | 20   |  |        | -    |
| 2      | Z240.049.100 | • • • • • • • • • • • • • • • • • • • | 6/AT   | 30   |  |        | -    |
| 3      | RINMXB28989  | 一般压力计 耐候型 直立3<br>表壳304SS 表面径<br>100mm | 55/CC  | 40   |  |        | ÷    |
| 4      | Z240.049.103 | 一般压力计 耐候型 直立5<br>表壳304SS 表面径<br>100mm | 式 88/個 | 50   |  |        | 2    |
| т.<br> | 2240.049.103 | 100mm                                 | 00/ 19 | 50   |  |        |      |

示例图 9

## 【报价方法二】

针对项次特别多的,可【汇入询价明细表】的方式进行报价。

|     |              | 1 设备详细?                                                               | 〉绍     |      | png    | *    |
|-----|--------------|-----------------------------------------------------------------------|--------|------|--------|------|
| 报价》 | 鋓            |                                                                       |        |      |        |      |
|     | * 报价币别       | CNY T                                                                 |        |      |        |      |
|     | * 税率         | 16 %                                                                  |        |      |        |      |
|     | * 交货天数       | 20 天                                                                  |        |      |        |      |
| 询价. | 品项明细 (       | 号: 51PLZJJ8J4F9695                                                    | 询价明细表  |      |        |      |
| 项次  | 材料编号         | 品名规格                                                                  | 数量/ 单位 | 未税单价 | 回覆报价说明 | 细部规范 |
| 1   | RT1145M      | 型号RT5m                                                                | 15/个   | 20   |        | -    |
| 2   | Z240.049.100 | )  軸承 6017 (FAG.SKF)                                                  | 6/AT   | 30   |        | -    |
| 3   | RINMXB28989  | <ul> <li>一般压力计 耐候型 直立式</li> <li>表売304SS 表面径</li> <li>100mm</li> </ul> | 55/CC  | 40   |        | -    |
| 4   | Z240.049.103 | 一般压力计 耐候型 直立式<br>表壳304SS 表面径<br>100mm                                 | 88/個   | 50   |        | -    |
|     | 规格档案         | 新建                                                                    |        |      |        | i.   |

示例图 10

#### ①点选此图标,下载询价明细。

| 认存档 🛛 😢 关i | 新建高  | 速下载                                   |                    | ×  |
|------------|------|---------------------------------------|--------------------|----|
|            | 网址:  | 1_0=Func_DownloadBOM&dc_inquiryxuid   | _0=5IPLZJJ8J4U9696 |    |
|            | 文件名: | 5IPLZJJ8J4F9695_BOM <mark>.xls</mark> | 5.0 KB             |    |
|            | 保存到: | 🕌 C:\Users\Administrator\Desktop      | 剩余36.70GB ▼        | 浏览 |

示例图 11

②填妥【未税单价】,若有单项次说明,可在回复报价说明里面补充,全部填写完毕后存档。

|    | 文件                                                  | ~ 6 6 6 0 0 0 0 0 0 0 0 0 0 0 0 0 0 0 0 | 开始,插入页面布局公式数据        | 审阅                                   | 视图 开发 | e ta ta ta ta ta ta ta ta ta ta ta ta ta | 服务                     |                      |          |
|----|-----------------------------------------------------|-----------------------------------------|----------------------|--------------------------------------|-------|------------------------------------------|------------------------|----------------------|----------|
| F  | □ み剪切 □ 宋体 v 12 v A <sup>+</sup> A <sup>-</sup> Ξ 三 |                                         |                      | <u>= <del>+</del></u> = <del>+</del> | 田〔三〕  |                                          | 常规                     |                      | • 閏      |
| 粘贴 | 5- (C                                               | 夏制格式刷 В Ⅰ ⊻                             |                      | = =                                  | 合并居中▼ | 自动换行                                     | € - % <sup>000</sup> j | 00. 0.⇒ 0<br>.00 →.0 | <br>条件格式 |
|    |                                                     | E9 - 🔍                                  | fx                   |                                      |       |                                          |                        |                      |          |
| 24 | A                                                   | В                                       | C                    | D                                    | E     |                                          | F                      | G                    | H        |
| 1  | 项次                                                  | 材料编号                                    | 品名规格/单位              | 数量                                   | 未税单价  | 回覆                                       | 报价说明                   |                      |          |
| 2  | 1                                                   | RT1145M                                 | 型号RT5m/个             | 15                                   | 20    |                                          |                        |                      |          |
| 3  | 2                                                   | Z240.049.100                            | 軸承 6017 (FAG.SKF)/AT | 6                                    | 30    |                                          |                        |                      |          |
| 4  | 3                                                   | RINMXB28989                             | 一般压力计 耐候型 直立式 表壳的    | 55                                   | 40    |                                          |                        |                      |          |
| 5  | 4                                                   | Z240.049.103                            | 一般压力计 耐候型 直立式 表壳的    | 88                                   | 50    |                                          |                        |                      |          |
| 6  |                                                     |                                         |                      |                                      |       |                                          |                        |                      |          |
| 7  |                                                     |                                         |                      |                                      |       |                                          |                        |                      |          |
| 8  |                                                     |                                         |                      |                                      |       |                                          |                        |                      |          |

示例图 12

③选择刚才填写好的报价单,选择【打开】

| 报价有效天数(日历天) 7              |                                                                                                    |                                     |
|----------------------------|----------------------------------------------------------------------------------------------------|-------------------------------------|
| 交货地点 昆山市开发区前;              | 🔏 打开                                                                                                    |                                     |
| 我交往真                       | ● ● - 桌面 →                                                                                                    | <ul> <li>- 4→ 搜索 桌面 </li> </ul>     |
|                            | 组织 ▼ 新建文件夹                                                                                                    | ur ▼ [] @                           |
| 说明 请使用明细表模板,填妥回费之未税单价及说明后再 | ☆ 收藏夹 DOC 文档                                                                                                    | 1.16 MB                             |
| 档案 选择文件 未选择任何文件            | ▶ 下载<br>重 貞面 ■ 「」 ■ 「」 ■ 「」 ■ 「」 ■ 「」 ■ 「」 ● 「」 ● 「」 | 10月份林芝羽零用金申請單<br>DOCX 文档<br>15.9 KB |
| ✔ 确认存档 📀 关闭                | 2019专复列表说明(2)<br>DOCX 文档<br>18.3 KB                                                                                                    | 2019专案列表说明<br>DOCK 文档<br>29.9 KB    |
|                            | □ 推動 □ 11111 WPS PDF 文档 □ 272 KB                                                                                                    | ► hetong<br>XLS 工作表<br>6.50 KB      |
|                            | ■ 图片<br>■ 图片<br>■                                                                                                    | -SF-AD-99-02_10月份零用金應付<br>课程        |
|                            | 文件名(N): 5IPLZJJ8J4F9695_BOM                                                                                                    | ▼ 所有文件 ▼                            |
|                            |                                                                                                    | 打开(O) 🔻 取消                          |
|                            |                                                                                                    |                                     |
| 上传                         | BOM表回覆                                                                                                    |                                     |
| 4 7240.049.103 未寄30455 東面谷 | 88/44 50                                                                                                    |                                     |

示例图 13

|          | 报价有效天数(日历天)                                                           | 7                                                                              |             |
|----------|-----------------------------------------------------------------------|--------------------------------------------------------------------------------|-------------|
|          | 交货地点                                                                  | 昆山市开发区前进路399号台协大厦704                                                           |             |
|          | 甘少信息                                                                  |                                                                                |             |
| 说明<br>档案 | <mark>请使用明细表模板,填妥回覆之未</mark><br>[选择文件] 5IPLZJJ8J4F9699<br>(◎ 关闭] Www. | <mark>2单价及说明后再上传,谢谢: ▼</mark><br>BOM.xls<br>csyunchou.com 显示: ×<br>确认档案上传?<br> | 操作          |
|          |                                                                       |                                                                                | 细部规范        |
|          |                                                                       |                                                                                | <b>1</b> 21 |
|          |                                                                       |                                                                                | -           |
|          |                                                                       |                                                                                | -           |
|          |                                                                       | 上传BOM表回覆                                                                       |             |
|          | 4 Z240.049.103 表売<br>100                                              | 304SS 表面径 88/個 50 mm                                                           | -           |
|          | 规格档案 新建                                                               |                                                                                |             |

示例图 14

|             |                                     | 交货地点                                                               | 昆山市开发区前进路3                                                                               | 99号台协大厦                 | 704            |     |        |                        |
|-------------|-------------------------------------|--------------------------------------------------------------------|------------------------------------------------------------------------------------------|-------------------------|----------------|-----|--------|------------------------|
| 其它          | 自息                                  |                                                                    |                                                                                          |                         |                |     |        |                        |
|             | 附加征信报告                              | 否                                                                  |                                                                                          |                         |                |     |        |                        |
|             | 是否需要押标金                             | 否                                                                  |                                                                                          |                         |                |     |        |                        |
|             |                                     |                                                                    | 项次                                                                                       |                         | 说              | 明   | 扩展名    | 操作                     |
|             | 询价附件                                | 1                                                                  | 设备详细介                                                                                    | 〉绍                      |                | png | 3      |                        |
| 报价          | 资料                                  |                                                                    |                                                                                          |                         |                |     |        |                        |
|             | ★ 报价币别                              | CNY                                                                |                                                                                          |                         |                |     |        |                        |
|             | * 税率                                | 16                                                                 | %                                                                                        |                         |                |     |        |                        |
|             | ▼ 交货天数                              | 20                                                                 | <br>天                                                                                    |                         |                |     |        |                        |
| 间价          | 品项明细 (询价单                           | 号: 5IPL\                                                           | WAAIWMJ4596) 🕺                                                                           | 入询价明细                   | 表              |     |        |                        |
| 项次          | 材料编号                                |                                                                    | 品名规格                                                                                     | 数里/ 单位                  | 未税单价           |     | 回覆报价说明 | 细部规范                   |
| 1           | RT1145M                             | 型号                                                                 | RT5m                                                                                     | 15/个                    | 20             |     |        | ] -                    |
|             | 7240.049.100                        | 軸承                                                                 | 6017 (FAG.SKF)                                                                           | 6/AT                    | 30             |     |        | -                      |
| 2           |                                     |                                                                    |                                                                                          |                         |                | 2   |        | -                      |
| 2<br>3      | RINMXB28989                         | · 一般<br>表売<br>100                                                  | 压力计 耐候型 直立式<br>304SS 表面径<br>mm                                                           | 55/CC                   | 40             |     |        | ] -                    |
| 2<br>3<br>4 | RINMXB28989                         | <ul> <li>一般表売</li> <li>1000</li> <li>一般表売</li> <li>1000</li> </ul> | <u>圧力计 耐候型 直立式</u><br>304SS 表面径<br>mm<br>圧力计 耐候型 直立式<br>304SS 表面径<br>mm                  | 55/CC<br>88/個           | 40             |     |        | ] <mark></mark><br>] - |
| 2<br>3<br>4 | RINMXB28989<br>Z240.049.103<br>规格档案 | ● 一般<br>表売<br>1000<br>表売<br>1000                                   | <u>圧力计 耐候型 直立式</u><br>304SS 表面径<br>mm<br>圧力计 耐候型 直立式<br>304SS 表面径<br>mm<br>[暂存] 按钮, 储存文件 | 55/CC<br>88/個<br>讯息后再上传 | 40<br>50<br>附件 |     |        | -<br>] -               |

## 完成报价后,若需要上传附件,请先点选【暂存】按钮。

示例图 15

上传附件,请点选【新建】,选择相关附件上传。

|     |                  | 10 10                                |            |      |        |      |
|-----|------------------|--------------------------------------|------------|------|--------|------|
|     | * 交货天数           | 20 天                                 |            |      |        |      |
| 间价品 | <b>颉明细 (</b> 海价单 | 号: 5IPLWB4A3JD5332)                  | 汇入询价明细表    | 2    |        |      |
| 页次  | 材料编号             | 品名规格                                 | 数里/ 单位     | 未税单价 | 回覆报价说明 | 细部规范 |
| 1   | RT1145M          | 型号RT5m                               | 15/个       | 20   |        | -    |
| 2   | Z240.049.100     | 軸承 6017 (FAG.SKF)                    | 6/AT       | 20   |        |      |
| 3   | RINMXB28989      | 一般压力计 耐候型 直立<br>表壳304SS 表面径<br>100mm | 式<br>55/CC | 20   |        | -    |
| 4   | Z240.049.103     | 一般压力计 耐候型 直立<br>表壳304SS 表面径<br>100mm | 式<br>88/個  | 20   |        | -    |
|     | 规格档案             | 新建                                   |            |      |        |      |

示例图 16

请在说明栏位标注上传的文件名,并从选择文件。

| 报价有效天数(日历天) 7                                                                                                   |                                                 |                             |
|----------------------------------------------------------------------------------------------------|-------------------------------------------------|-----------------------------|
| 交货地点 昆山市开发区前                                                                                                    | 进路399号台协大厦704                                   |                             |
| 其它信息                                                                                                    |                                                 |                             |
| 附加征信报告 否                                                                                                    |                                                 |                             |
| 是否需要押标金 否                                                                                                    | ▲ 打开                                            |                             |
| The second second second second second second second second second second second second second second second se |                                                 | <ul> <li>→ 投索 桌面</li> </ul> |
|                                                                                                    | 组织 ▼ 新建文件夹                                      |                             |
| 说明 产品规格说明                                                                                                    | ★ 收藏夹<br>下载                                     | 新建文件夹<br>文件夹                |
| 档案 <u>选择文件</u> (1).png                                                                                          | ■ 桌面 (徐州富港) 文件夹                                 | <b>运筹网</b><br>文件夹           |
| ✔ 确认存档 🔇 关闭                                                                                                    | (1)<br>PNG 图像<br>16.7 KB                        | PNG 图像<br>16.7 KB           |
|                                                                                                    | ◎ 席 01_2018電電公會拜會昆山市相關<br>領導盈20181106<br>DOC 文档 | 1<br>JPEG 图像<br>1.16 MB     |
|                                                                                                    | SIPLZJJ8J4F9695 BOM                             | 10月份林芝羽零用金由諸單               |
|                                                                                                    | 文件名(N):(1)                                      | ▼ 所有文件 ▼                    |
|                                                                                                    |                                                 | 打开(O) 🔻 取消                  |
|                                                                                                    |                                                 |                             |
|                                                                                                    | 需求附件 ×                                          |                             |
| ▲ 暂存 ● 传送回复 ● 回主页                                                                                               |                                                 |                             |
|                                                                                                    | 法律声明丨服                                          |                             |

示例图 17

请您在确认报价单内容无误后,点选【传送回复】。

| * 交货天数 20                 | ) 天                                                        |                                                                                                    |                                                                                                    |                                                                                                    |                                                                                                    |                                                                                                    |
|---------------------------|------------------------------------------------------------|----------------------------------------------------------------------------------------------------|----------------------------------------------------------------------------------------------------|----------------------------------------------------------------------------------------------------|----------------------------------------------------------------------------------------------------|----------------------------------------------------------------------------------------------------|
|                           |                                                            |                                                                                                    |                                                                                                    |                                                                                                    |                                                                                                    |                                                                                                    |
| 月细 (询价单号:                 | 5IPLWB4A3JD5332) 汇                                         | 入询价明细表                                                                                                    |                                                                                                    |                                                                                                    |                                                                                                    |                                                                                                    |
| 材料编号                      | 品名规格                                                       | 数量/ 单位                                                                                                    | 未税单                                                                                                    | 价                                                                                                    | 回覆报价说明                                                                                                    | 细部规范                                                                                                    |
| 1145M                     | 型号RT5m                                                     | 15/个                                                                                                    | 20                                                                                                    |                                                                                                    |                                                                                                    | -                                                                                                    |
| 40.049.100                | 軸承 6017 (FAG.SKF)                                          | 6/AT                                                                                                    | 20                                                                                                    |                                                                                                    |                                                                                                    | 200<br>2000                                                                                                    |
| IMXB28989                 | 一般压力计 耐候型 直立式<br>表壳304SS 表面径<br>100mm                      | 55/CC                                                                                                    | 20                                                                                                    |                                                                                                    |                                                                                                    | -                                                                                                    |
| 40.049. <mark>1</mark> 03 | 一般压力计 耐候型 直立式<br>表壳304SS 表面径<br>100mm                      | 88/個                                                                                                    | 20                                                                                                    |                                                                                                    |                                                                                                    | -                                                                                                    |
| 辛                         | ·<br>建                                                     |                                                                                                    |                                                                                                    |                                                                                                    |                                                                                                    |                                                                                                    |
| 规格档案                      | 项次                                                         |                                                                                                    | 说明                                                                                                    | 扩展名                                                                                                    |                                                                                                    | 操作                                                                                                    |
|                           | 产品规格说明                                                     |                                                                                                    | png                                                                                                    |                                                                                                    | 2 🛛 🤜                                                                                                    |                                                                                                    |
| 1                         | 村料编号<br>145M<br>0.049.100<br>MXB28989<br>0.049.103<br>知格档案 | 材料编号     品名规格       145M     型号RT5m       0.049.100     軸承 6017 (FAG.SKF)       MXB28989     一般压力计 耐候型 直立式<br>表壳304SS 表面径<br>100mm       0.049.103     一般压力计 耐候型 直立式<br>表壳304SS 表面径<br>100mm       小般压力计 耐候型 直立式<br>表壳304SS 表面径<br>100mm       小般压力计 耐候型 直立式<br>表壳304SS 表面径       加0mm | 材料编号     品名规格     数里/单位       145M     型号RT5m     15/个       0.049.100     輸承 6017 (FAG.SKF)     6/AT       MXB28989     一般压力计 耐候型 直立式<br>表壳304SS 表面径<br>100mm     55/CC       0.049.103     未壳304SS 表面径<br>100mm     88/個       0.049.103     素売304SS 表面径<br>100mm     88/個 | 材料编号     品名规格     数里/単位     未税単       145M     型号RT5m     15/个     20       0.049.100     軸承 6017 (FAG.SKF)     6/AT     20       MXB28989     一般压力计 耐候型 直立式<br>表壳 304SS 表面径<br>100mm     55/CC     20       0.049.103     一般压力计 耐候型 直立式<br>表壳 304SS 表面径<br>100mm     88/個     20       加格档案     顶次     近明 | 材料编号     品名规格     数里/单位     未税单价       145M     型号RT5m     15/个     20     ()       0.049.100     軸承 6017 (FAG.SKF)     6/AT     20     ()       MXB28989     一般压力计耐候型直立式<br>表壳304SS 表面径<br>100mm     55/CC     20     ()       0.049.103     一般压力计耐候型直立式<br>表壳304SS 表面径<br>100mm     88/個     20     ()       新建 | 材料编号     品名规格     数量/单位     未税单价     回覆报价说明       145M     型号RT5m     15/个     20        0.049.100     軸承 6017 (FAG.SKF)     6/AT     20        MXB28989     一般压力计 耐像型 直立式<br>表壳304SS 表面径<br>100mm     55/CC     20        0.049.103     一般压力计 耐像型 直立式<br>表壳304SS 表面径<br>100mm     88/個     20        新建 |

示例图 18

| 附加征信报告    | 否 |        |     |     |    |
|-----------|---|--------|-----|-----|----|
| 是否需要押标金   | 否 |        |     |     |    |
| 海必附件      |   | 项次     | 说明  | 扩展名 | 操作 |
| 吗 이 이 이 나 | 1 | 设备详细介绍 | png | *   |    |

| 报价 | 湖            |                        |                            |        |        |    |        |      |
|----|--------------|------------------------|----------------------------|--------|--------|----|--------|------|
|    | ★ 报价币别       | CNY .                  |                            |        |        |    |        |      |
|    | * 税率         | 16                     | %                          |        |        |    |        |      |
|    | * 交货天数       | 20                     | Æ                          |        |        |    |        |      |
| 询价 | 品项明细(询价单     | www.ksy                | /unchou.com 岛              | 显示:    |        | ×  |        |      |
| 项次 | 材料编号         |                        |                            |        |        |    | 回覆报价说明 | 细部规范 |
| 1  | RT1145M      | 2                      | 确认数据无误并传递                  | 回复信息 ? |        |    |        | -    |
| 2  | Z240.049.100 | •                      |                            |        | _      |    |        | -    |
| 3  | RINMXB28989  | 100mm                  | 100 жыл.<br>1              | 确      | 定<br>一 | 取消 |        | -    |
| 4  | Z240.049.103 | 一般压力<br>表壳304<br>100mm | )计 耐候型 直立式<br>4SS 表面径<br>1 | 88/個   | 20     |    |        | -    |

|            | 新建   |        |     |     |     |    |
|------------|------|--------|-----|-----|-----|----|
| 规格档案       | 项次   |        | 说明  | 扩展名 |     | 操作 |
|            | 1    | 产品规格说明 | png | 2   | 8 🔻 |    |
| □ 暂存 ● 传送□ | 2复 🗇 | 回主页    |     |     |     |    |

示例图 19

|          | 米购商       | 名称 昆山九戲信息科技有限公司(KUNSH4 | AN jiuwei info.tech.Co.Ltd)-采购部-九獻測試(CG) |
|----------|-----------|------------------------|------------------------------------------|
| > 井标管理 + | 询价        | 单号 5IPLWB4A3JD5332     | 询价截止日 2018/11/29 23:59                   |
| 订单管理 +   | 安件        | 2.23 力器电脑和供应的          |                                          |
| 型录管理 +   |           |                        |                                          |
| 资料管理     | 案件        | 类别 电脑配件采购              |                                          |
|          |           |                        |                                          |
| > 父员官理 + | 付款        | - 作业元 <b>以</b><br>语位   | (工 音 计表 外 经                              |
| 货款管理 +   |           |                        |                                          |
|          | 印加        | 宋叶 联恩电脑部件原件            |                                          |
|          | 报价        | 说明                     |                                          |
|          | 交易        | 条件                     |                                          |
|          | 报价有效天数(日历 | ī天) 7                  |                                          |
|          | 交货        | 地点 昆山市开发区前进路399号台协大厦7  | 04                                       |
|          | 其它信息      |                        |                                          |
|          | 附加征信报告 否  |                        |                                          |

示例图 20

返回询价单作业,设置状态为【已回复】,执行【查询】可查看已报价的相关资料,状态已

|                        | 询价单号                                                                                  |                                                               |                                                      |                                             |                                                     |
|------------------------|---------------------------------------------------------------------------------------|---------------------------------------------------------------|------------------------------------------------------|---------------------------------------------|-----------------------------------------------------|
|                        | 案件名称                                                                                  |                                                               |                                                      |                                             |                                                     |
|                        | 公告日期区间                                                                                | 2 ~                                                           | 2                                                    |                                             |                                                     |
|                        | 状态                                                                                    | 已回复▼                                                          |                                                      |                                             |                                                     |
| <b>》</b> 查i            | 间                                                                                     |                                                               |                                                      |                                             |                                                     |
|                        |                                                                                       |                                                               | 共有 36                                                | 〕 笔资料,目前在第 1                                | 页 1 2 最后-                                           |
| 项次                     | 询价单号                                                                                  | 案件名称                                                          | 公告日期                                                 | 状态                                          | 操作                                                  |
| 1                      | 5IPLZZ7IMSU0626                                                                       | 九歲电脑配件采购                                                      | 2018/11/23                                           | 已回复                                         | ß                                                   |
| 2                      | 5IPLY4K26J40615                                                                       | 九巖电脑配件采购                                                      | 2018/11/19                                           | 已回复                                         | ß                                                   |
| 3                      | 312321321321312                                                                       | 321312                                                        | 2018/11/19                                           | 已回复                                         | J.                                                  |
| 4                      | 5IPLY573B7B1197                                                                       | 九歲电脑配件采购                                                      | 2018/11/19                                           | 已回复                                         | <u>a</u>                                            |
| 5                      | 5IPLWB4A3JD5332                                                                       | 九歲电脑配件采购                                                      | 2018/11/15                                           | 已回复                                         | <u>a</u>                                            |
| 5                      | Contraction of the second second second second second                                 | inad 采购                                                       | 2018/10/26                                           | 已回复                                         |                                                     |
| 6                      | 5IPKRFNTDAR7870                                                                       | -P                                                            | 201 201                                              |                                             |                                                     |
| 6<br>7                 | 5IPKRFNTDAR7870<br>5IPKRFCLZSU7619                                                    | 九歲办公设备采购                                                      | 2018/10/26                                           | 已回复                                         | <u>s</u>                                            |
| 5<br>6<br>7<br>8       | 5IPKRFNTDAR7870<br>5IPKRFCLZSU7619<br>jiuwei111                                       | 九歲办公设备采购           九歲办公用品采购                                   | 2018/10/26<br>2018/10/24                             | 已回复<br>已回复                                  | م<br>م                                              |
| 6<br>7<br>8<br>9       | 5IPKRFNTDAR7870<br>5IPKRFCLZSU7619<br>jiuwei111<br>5IPKPK8N3HX7081                    | 九歲办公设备采购           九歲办公用品采购           九歲也脑配件采购                | 2018/10/26<br>2018/10/24<br>2018/10/22               | 已回复       已回复       已回复       已回复           | A<br>A<br>A                                         |
| 6<br>7<br>8<br>9<br>10 | SIPKRFNTDAR7870<br>SIPKRFCLZSU7619<br>jiuwei111<br>SIPKPK8N3HX7081<br>SIPKPKJCWLU7345 | 九歳办公设备采购           九歳办公用品采购           九歳由脑配件采购           電腦東邊 | 2018/10/26<br>2018/10/24<br>2018/10/22<br>2018/10/22 | 已回夏       已回夏       已回夏       日回夏       日回夏 | 2<br>2<br>2<br>2<br>2<br>2<br>2<br>2<br>2<br>2<br>2 |

变更为"已回复"。若需查看详情,请点选操作图标。

示例图 21

#### 2.2 采购公报

点选采购公报,设定好查询条件后,点选【查询】

| 待办事项          |   | HOME > 采购公报      |   |    |  |
|---------------|---|------------------|---|----|--|
| ≫ 会员权益        | + | ➡ 采购公报           |   |    |  |
| ≫ 报价管理<br>≫   | + | 请输入相关条件查询准则进行查询: |   |    |  |
| 词价单作业         |   | 关键词              |   |    |  |
| 采购公报          |   | 询价单号             |   |    |  |
|               |   | 案件名称             |   |    |  |
| ≫ 米购管理        | + | 订购公司名称           |   |    |  |
| <b>、</b> 开标管理 |   | 询价截止日期区间         | ~ | 21 |  |
|               | + | 公告日期区间           | ~ | 21 |  |
| ≫ 订单管理        | + |                  |   |    |  |
| ≫ 型录管理        | + | ▶ 查询             |   |    |  |

示例图 22

若需报价可直接点选操作图标进行报价。

| ▶ 查询                |           | 共有 320 笔资料,目前在第 1 页                        | 1 2 3 4 t           | 5 > >> |
|---------------------|-----------|--------------------------------------------|---------------------|--------|
| 订购公司名称              | 询价单号      | 案件名称                                       | 词价截止日               | 操      |
| 台塑關係企業(寧波)採購中心(*)   | LD-KPBB11 | 蓄熱焚化爐 處理里:<br>79,000KG/HR VOC去除<br>车:99.2% | 2018/11/26<br>23:59 | ø      |
| 台塑關係企業(寧波)採購中心(*)   | GB-KHU503 | 鉴定培养液<br>4.5ML/TS;100TS/ST                 | 2018/11/26<br>23:59 | ø      |
| 台塑關係企業(寧波)採購中心(*)   | CE-KE09Q9 | 自動門用感應器 廠牌:COUNS 型<br>號:CU-K15             | 2018/11/26<br>23:59 | ß      |
| 台塑關係企業(寧波) 採購中心(*)  | CE-KE09S0 | 積分球式分光儀 愛色麗"X-Rite"<br>Ci64 美國產 含軟件        | 2018/11/26<br>23:59 |        |
| 台塑關係企業(寧波) 採購中心 (*) | CE-KE09S9 | 絨毛腳踏墊(不附框) 138cmW x<br>530cmL              | 2018/11/26<br>23:59 |        |
| 台塑關係企業(寧波) 採購中心(*)  | CE-KE09V1 | 可分離式 一般電線 連接器組 鋁合<br>金外殼 3P × 60A 盒式引掛型    | 2018/11/26<br>23:59 |        |
| 台塑騎係企業(寧波) 採購中心(*)  | NK-KQ0WM7 | 直線軸承 LMBB1420 (IKO)                        | 2018/11/26<br>23:59 | ø      |
| 台塑關係企業(寧波)採購中心(*)   | CE-KE09V4 | 酸碱度测定计 廠牌: SUNTEX 型<br>號: PC-3310          | 2018/11/26<br>23:59 | ß      |
| 台塑關係企業(寧波) 採購中心(*)  | CE-KE09V2 | 監視系鏡 AC220V 50HZ 監控主<br>機1ST 攝影機4PC 詳規範    | 2018/11/26<br>23:59 |        |
| 台塑關係企業(寧波) 採購中心(*)  | PQ-KM09D9 | 液晶電視旋轉支架 廠牌:SONY<br>型號:SUWL845             | 2018/11/26<br>23:59 | ß      |
|                     |           | 防滑地軸 44cm L x 19cm W 如                     | 2018/11/26          | R      |

示例图 23

# 3、开标管理

3.1 议价作业

进入议价界面,根据相应条件进行查询,点选操作按钮,进入议价页面。

| 待办事项          |   | HOME >   | 开标管理 > 议价作业     |               |                   |            |          |  |
|---------------|---|----------|-----------------|---------------|-------------------|------------|----------|--|
| ≫ 会员权益        | + | <b> </b> |                 |               |                   |            |          |  |
| ≫ 报价管理        | + | 请输入相     | 目关条件查询准则进行查询:   |               |                   |            |          |  |
|               |   |          | 询价              | 单号            |                   |            |          |  |
| ≫ 采购管理        | + |          | 案件              | 名称            |                   |            |          |  |
| 》<br>≫        | + |          | 议价截止日           | 区间 📃 🗮 ~      | 2                 |            |          |  |
| 议价作业          |   | ₽査       | 甸               |               |                   |            |          |  |
| ≫ 订单管理        | + |          |                 |               | 共有 44 笔资料,目       | 目前在11页 1 2 | 3 > 最后一页 |  |
| <u>,</u> 型录管理 |   | 项次       | 询价单号            | 案件名称          | 议价截止日(服务器时间)      | 状态         | 操作       |  |
|               | + | 1        | test1904181337  | 空調維修0212      | 2020/04/01 14:45/ | 议价中,已检视    | <u>S</u> |  |
| 资料管理          | + | 2        | 5IT2ZQ4KBMD4126 | 无线键盘鼠标套装04    | 2019/09/24 10:33/ | 已截止,已检视    | A        |  |
|               |   | 3        | 5IT2Z9LTE6K4083 | 无线键盘鼠标套装01    | 2019/09/18 10:05/ | 已截止,未检视    | <u>a</u> |  |
| ◎ 交货管理        |   | 4        | SITOZDVTAIC4000 | 工化中央部标查 注 (1) | 2010/00/19 10-05/ |            | ß        |  |

示例图 24

| 待办事项        |   | HOME > 开标管理 > 议份                      | YEYK                                                                                                    |                |         |                    |  |
|-------------|---|---------------------------------------|----------------------------------------------------------------------------------------------------|----------------|---------|--------------------|--|
| ≫ 会员权益      | + | 🔶 议价作业                                | 🔶 议价作业                                                                                                    |                |         |                    |  |
| 験报价管理       | + | 询价单信息                                 | 向价单信息                                                                                                    |                |         |                    |  |
|             |   | 询价单                                   | 号 test190                                                                                                    | 04181337       | 案件名称    | · 空調維修0212         |  |
| 采购管理        | + | 议价截止日(GMT+8<br><sup>)</sup>           | 时 2020/0                                                                                                    | 04/01 14:45    | 议价截止倒计时 | 13 天1 小时10 分钟 37 秒 |  |
| → 开标管理<br>> | + | 一键变动价格                                |                                                                                                    |                |         |                    |  |
| 议价作业        |   |                                       | 数量/ 单位                                                                                                    | 1/ 台           | 报价币别    | CNY                |  |
| 订单管理        | + |                                       | 材料编号                                                                                                    | LS7865232      | 品名规格    | 14英寸,轻薄,便携         |  |
| 型录管理        | + | 1                                     | ł                                                                                                    | 段价金额           |         | 期望金额               |  |
| 资料管理        | + |                                       |                                                                                                    | 33,000<br>回复金额 |         |                    |  |
| 交货管理        | + | · · · · · · · · · · · · · · · · · · · |                                                                                                    |                |         |                    |  |
| 货款管理        | + | 供应商附件 /把                              | 2世家 新                                                                                                    | (P)            |         |                    |  |
| 采购商信息       | + | COLLING MILLING                       | and and a second second |                |         |                    |  |
|             |   | 📓 传送回复 🖕                              | 回主页                                                                                                    |                |         |                    |  |

示例图 25

## 点选【确认】键,系统默认此作业完成。

| 报价管理 + |         | 议价作业   |            |            |           |        |                |
|--------|---------|--------|------------|------------|-----------|--------|----------------|
| 并称管理 + | <b></b> | 单资讯    |            |            |           |        |                |
| 议价作业   |         | 询价单号   | 006-efpg   |            |           | 案件名称   | 購買中間軸承         |
| 订单管理 + |         | 议价截止日  | 2012/08/06 | 来自网页的消息    | ×         | 1      |                |
| 型录管理 + |         |        |            |            |           |        |                |
|        |         | 数量/ 单位 | 2/ ST      | (2) 确认资料无法 | 吴并送出议价资讯? |        |                |
|        |         | 材料编号   | PUMVHQ27   |            |           | BD/N:9 | 911022B-REV:04 |
|        | 1       |        | 报价金额       | 确定         | 2 取消      |        | 期望金额           |
|        | 1       |        | 22         |            |           |        | 17             |
|        |         |        |            | 回覆金额       | 18        |        |                |
|        |         |        |            | 说明         |           |        |                |
|        |         |        |            | 说明         |           |        |                |

示例图 26

此时回到主页,该案件的状态已变更为"已回复"。

|            |                       |                                       |            |            | 名 当前登录      |
|------------|-----------------------|---------------------------------------|------------|------------|-------------|
| 此<br>www.k | 」运寿网<br>syunchou.com  | 供员商专区                                 |            | 2 名        | 诏码变更 📑 退出系统 |
| 代办事项       | HOME                  | > 开标管理 > 议价作业                         |            |            |             |
| ≫ 报价管理     | +                     | 议价作业                                  |            |            |             |
| ≫ 开标管理     | + <sup>-</sup><br>请输入 | 相关条件查询准则进行查询。                         |            |            |             |
| 议价作业       |                       | ····································· | 介单号        |            |             |
| 🔉 订单管理     | +                     | 案作                                    | <b>牛名称</b> |            |             |
| ≫ 型录管理     | +                     | 议价截止B                                 |            | 21         |             |
|            |                       |                                       |            |            |             |
|            | ₽₫                    | ·询                                    |            |            |             |
|            | ·                     |                                       |            |            | 共有 1 笔资料,目  |
|            | 项次                    | 询价单号                                  | 案件名称       | 议价截止日      | 状态          |
|            | 1                     | 006-efpg                              | 購買中間軸承     | 2012/08/05 | 议价中,已回覆     |
|            |                       |                                       |            |            | 共有 1 笔资料,目  |

示例图 27

# 4、型录管理

4.1 产品维护

进入型录管理——产品维护,选择新建。

| 待办事项                    |   | HOME > 型录管理 > 产品维护 |
|-------------------------|---|--------------------|
| ≫ 会员权益                  | + | ➡ 产品维护             |
| ≫ 报价管理                  | + | 清输入相关条件查询准则进行查词:   |
| T D-Mrm                 |   | 关键词                |
| ≫ 米购官埋                  | + | 产品类别 Chooose… ✓    |
| ≫ 开标管理                  | + |                    |
| 》订单管理                   | + | ▶ 查询 ● 新建          |
| ≫ <sup>型</sup> 录管理<br>≫ | + |                    |
| 产品维护                    |   |                    |

#### 示例图 28

填入产品信息,在上传商品大小图之前,请先点击暂存,进行暂存。

| 一 产品维护        |                        |       |  |
|---------------|------------------------|-------|--|
| 产品信息          |                        |       |  |
| *产品编号         |                        | *产品名称 |  |
| 产品类别          | Chooose V              |       |  |
| * 价格 (填0代表面议) | 币别: CNY V              | *单位   |  |
| *商品说明         |                        |       |  |
| *商品大图         | 请先储存主文件信息再上传图文件        |       |  |
| *商品小图         | 请先储存主文件信息再上传图文件        |       |  |
| 附模            | 请先点选 [暂存] 按钮, 储存文件讯息后再 | 上传附件  |  |
| 状态            | 新建                     |       |  |
| ▲ 暂存          | 回主页                    |       |  |

示例图 29

暂存之后, 依次上传商品大图和小图。

|   | 附件 C:\Users\TEEMA\Desktop | 经办1.jpg浏览… |   |
|---|---------------------------|------------|---|
| f | / 确认存档 📀 关闭               |            |   |
|   |                           |            |   |
|   |                           |            |   |
|   | 商品图                       | 地口         | × |
|   |                           |            |   |

示例图 30

如有需要,您还可以上传相关附档。

| *商品大图 |      |
|-------|------|
|       | ▶ 修改 |
|       |      |
| *商品小图 |      |
| 附檔    | ● 新建 |
| 状态    | 暂存   |

示例图 31

## 完成之后,点选存档即可。

| 附檔          | ₽新建 |
|-------------|-----|
| 状态          | 暂存  |
| ▲ 暂存 🗸 存档 🗢 | 回主页 |

示例图 12

# 5、权限管理

## 5.1 账号管理

【新建账号】

点击进入权限管理——账号管理,点击"新建"即可创办新的经办账号。

|        | HOME | • 会员账号 > 账号1 | 管理     |      |      |    |    |
|--------|------|--------------|--------|------|------|----|----|
| ≫ 会员权益 | +    |              |        |      |      |    |    |
| ≫ 报价管理 | + 账号 | 账号管理<br>息 新建 |        |      |      |    |    |
| ≫ 采购管理 | + 项次 | 账号           | 姓名     | 人员代号 | 电子邮件 | 状态 | 操作 |
| TTIC   | 1    | -            |        | 1    | (IP) | 正常 | ß  |
| ≫ 卅小目達 | + 2  |              | (IIII) |      |      | 正常 | ß  |
| ≫型录管理  | +    |              |        |      |      |    |    |
| » 权限管理 | +    |              |        |      |      |    |    |
|        |      |              |        |      |      |    |    |

示例图 33

| ≫ 型录管理      | HOME > 会员账号 > | 账号管理 |        |                  |    |
|-------------|---------------|------|--------|------------------|----|
| » 权限管理      | ★ 账号管理        |      |        |                  |    |
| 账号管理        |               |      |        | _                |    |
| » 资料管理      | 账号信息          |      |        | 状态               | 操作 |
| 》征信管理       | * 账号          |      |        | 常                |    |
| » 融资资格管理    | * 姓名          |      | * 人员代号 | 常                |    |
| » 订甲融资管理    | * 电子邮件        |      |        | 常                |    |
| 》 2579902日生 | * 电话1         |      | 电话2    | 幕<br>蒙           |    |
|             | * 行动电话        |      | * 传真号码 | <b>常</b>         | B  |
|             | * 职称          |      | 部门名称   |                  |    |
|             | <b>谷汪</b>     |      |        | <br>傍条款          |    |
|             | 103           | 加坡   |        | imail:<br>0351CP |    |
|             | 🖌 确认存档 	 😢 关闭 |      |        | 2002 上当          |    |
|             |               |      |        |                  |    |
|             |               |      |        |                  |    |
|             |               |      | 账号信息   | ×                |    |
| L           |               |      |        |                  |    |
|             |               |      |        |                  |    |
|             |               |      |        |                  |    |

按照内容框所提示填写相关帐号核发的信息,确认无误后点选【确认存档】

示例图 34

| ≫ 型录管理   | HOME > 会员账号 > 账号管理<br>+ |                   |
|----------|-------------------------|-------------------|
| 》 权限管理   | ◆ 账号管理                  |                   |
| 账号管理     |                         |                   |
| 》 资料官理   | 账号信息                    | 状态 操作             |
| » 征信管理   |                         | * Ø               |
| " 计前列次答册 | * 姓名 * 人员代号 003         | *                 |
| 》「早載负昌珪  | *电子邮件 chihyulin503      | *                 |
| 》及于邮页目理  | *电话1 1 电话2 1516264      | 案 <u>即</u>        |
|          | * 行动电话                  |                   |
|          | ・ 取称 事員                 | *                 |
|          | <b>音</b> 注              |                   |
|          | 状态 正常                   | 济条款发   隐私声明       |
|          |                         | 9苏ICP备12038586号-1 |
|          | ✓ 确认存档 ②关闭              | 的现上或 Firefox 版本   |
|          |                         |                   |
|          |                         |                   |
|          | 账号信息                    |                   |
| L        |                         |                   |
|          |                         |                   |
|          |                         |                   |
|          |                         |                   |

示例图 35

#### 之后, 经办人就会收到相应账号和密码。

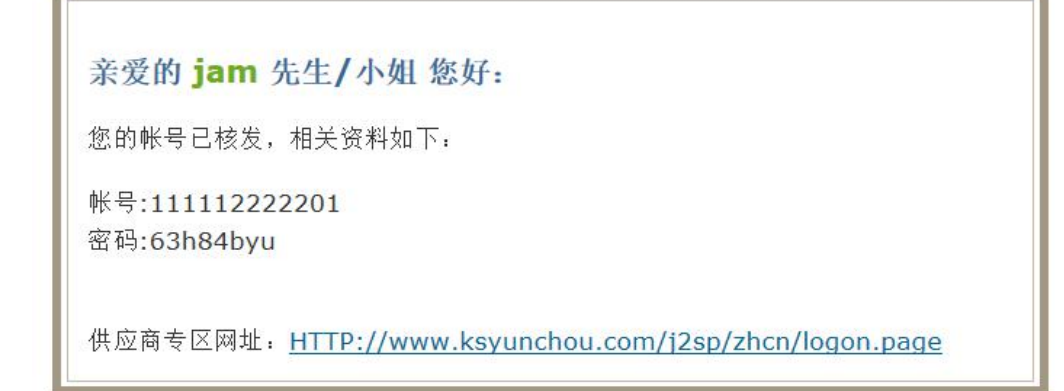

示例图 36

【管理账号】

## 点选操作按键即可对该账号进行操作。

| 人口初分              |   | HOME > | 会员账号 > 账号管        | 理   |       |                |    |          |
|-------------------|---|--------|-------------------|-----|-------|----------------|----|----------|
| 》 云贝仪益            | + | -      | 米号祭神              |     |       |                |    |          |
| ≫ 报价管理            | + | 账号信    | 息 <mark>新建</mark> |     |       |                |    |          |
| ≫ 采购管理            | + | 项次     | 账号                | 姓名  | 人员代号  | 电子邮件           | 25 | 操作       |
| 开标管理              |   | 1      | wjj               | 王婧婧 | 1     | null           | 正常 | ß        |
| » TINELE          | + | 2      | riteM1            | 曾永泉 | 123   | 123456@163.com | 正常 | <u>a</u> |
| ▶ 型录管理            | + |        |                   |     |       |                |    |          |
| ≫ <sup>权限管理</sup> | + |        |                   |     |       |                |    |          |
| 账号管理              |   |        |                   |     |       |                |    |          |
|                   |   |        |                   |     | 示例图 3 | 7              |    |          |

如对账号信息进行编辑修改, 经办人忘记密码给其重发密码, 停权等操作。

| 账号信息      |             |        |   |
|-----------|-------------|--------|---|
| * 账号      |             |        |   |
| * 姓名      |             | * 人员代号 |   |
| * 电子邮件    |             |        |   |
| * 电话1     |             | 电话2    |   |
| * 行动电话    |             | * 传真号码 |   |
| * 职称      |             | 部门名称   |   |
| 备注        |             |        |   |
| 状态        | 正常          |        |   |
| → 编辑 至发密码 | 😑 停权 	 🔇 关闭 |        |   |
|           | 管           | 理者账号信息 | 1 |

示例图 38

# 6、资料管理

6.1 公司一般数据维护

进入资料管理——公司一般数据维护,点选编辑,即可对公司的一般数据进行编辑修改。

| 商资料                  |                     |                   |            |
|----------------------|---------------------|-------------------|------------|
| 统一社会信用代码             |                     | 公司简称              |            |
| 公司英文名称               |                     | 创立日期              | 2016/12/12 |
| 公司员工人数               | 100                 | 公司网址              |            |
| 资本额                  | 500                 |                   |            |
| 公司简介                 |                     |                   |            |
| 公司实绩<br>主要代表客户与案件名称) | 化妆品                 |                   |            |
| 通讯地址                 | 大陆地区_江苏省_江苏省苏州市_昆山市 | i 花桥镇利胜路119号3号房2楼 |            |
| 公司电话                 |                     | 公司传卓              |            |
| 供应地区                 | 江浙沪                 | 行业别               | 化妆品        |
| LOGO                 | 1                   |                   |            |
| 征信报告申请状态             | 无征信数据,请洽贵公司账号管理者进行  | 申请                |            |

示例图 39

如若发生"统一社会信用代码"请办理重新申请,其余资料变更可在此页面进行变更后,点

选存档。

| »型录管理 +    |   | HOME > 资料管理 > 公司一般数     | ME > 资料管理 > 公司一般数据维护 |              |          |  |  |  |
|------------|---|-------------------------|----------------------|--------------|----------|--|--|--|
| » 权限管理 +   | + | 📥 公司 — 般数据维护            | 公司一般数据维护             |              |          |  |  |  |
| 》资料管理 +    |   | 厂商资料                    |                      |              |          |  |  |  |
| 公司一般数据维护   |   | 统一社会信用代码                |                      | * 公司简称       | E.       |  |  |  |
| 公司登记数据维护   |   | 公司英文名称                  |                      | * 创立日期       | 20161212 |  |  |  |
| 押你壶烦了爱知道知道 |   | * 公司员工人数                | 100                  | 公司网址         |          |  |  |  |
| 》征信管理 +    | F | * 资本额                   | 500                  |              |          |  |  |  |
| » 融资资格管理 + | F |                         |                      |              |          |  |  |  |
| 》订单融资管理 +  | F | 11                      |                      |              |          |  |  |  |
| ≫ 发票融资管理 + | F | 公司间介                    |                      |              |          |  |  |  |
|            |   |                         |                      | 1            |          |  |  |  |
|            |   |                         | 化妆品                  |              |          |  |  |  |
|            |   | ▲ 公司实绩<br>(主要代表客户与案件名称) |                      | <i>b</i>     |          |  |  |  |
|            |   | * 通讯地址                  | ★                    | 江苏省苏州市 ▼  昆山 | 市 •      |  |  |  |
|            |   | * 公司电话                  | 051                  | * 公司传真       |          |  |  |  |
|            |   | * 供应地区                  | 江浙沪                  | * 行业别        | 化妆品      |  |  |  |
|            |   | LOGO                    | <b>₽</b> 上後          |              |          |  |  |  |
|            |   | ✓ 确认存档                  | Į                    |              |          |  |  |  |

示例图 40

### 6.2 公司登记数据维护

在公司登记数据维护,可以看到公司的基本信息。

|                                   |   | HOME > 资料管理 > 公司登记数据 | Bightip                                    |
|-----------------------------------|---|----------------------|--------------------------------------------|
| ≫ 会员权益                            | + | <b> </b>             |                                            |
| ≫ 报价管理                            | + | 「 南资料<br>「 南资料       |                                            |
| ※ 采购管理                            | + | 统一社会信用代码             | 330125609169500                            |
|                                   |   | 公司中文名称               | 杭州萊特水處理設備有限公司                              |
| ≫ 卅称官埋                            | + | 公司负责人                | 曾永泉                                        |
| 🔪 型录管理                            |   | 登记地址                 | 大陆地区_浙I省_浙I省杭州市_余杭区 311100浙I省杭州市余杭經濟開發區東湖路 |
| ~                                 | Ŧ | 附檔                   |                                            |
| ≫ 权限管理                            | + | 供應商如需變更公司基礎資         | 料,請直接連絡客服                                  |
| 》 <sup>资料管理</sup>                 | + |                      |                                            |
| 公司一般数据维护<br>公司登记数据维护<br>押标金账户数据维护 |   |                      |                                            |

示例图 41

#### 6.3 押标金账户数据维护

点选押标金账户数据维护,可以查看押标金账户信息。

|                                  |              | HOME > 资料管理 > 押标金则 | 长户数据维护 |   |      |
|----------------------------------|--------------|--------------------|--------|---|------|
| ≫ 会员权益                           | +            | → 抽标全帐 白数          | 民维护    |   |      |
| ≫ 报价管理                           | +            | 银行名称               | 户名     |   | 银行账号 |
| ≫ 采购管理                           | +            | 光大银行               | -      | - |      |
|                                  |              | 建设银行               | -      | - |      |
| ≫ 开标管理                           | +            |                    |        |   |      |
| <mark>≫</mark> 型录管理              | +            | ❷ 编辑               |        |   |      |
| 》权限管理                            | +            |                    |        |   |      |
| 资料管理<br>》                        | +            |                    |        |   |      |
| 公司一般数据维持<br>公司登记数据维持<br>押标金账户数据结 | 户<br>户<br>佳护 |                    |        |   |      |

示例图 42

点选编辑可以输入账户信息,存储新的账户。

|                     |   | HOME > 资料管理 > 押标金账户数据维护 |    |      |
|---------------------|---|-------------------------|----|------|
| ≫ 会员权益              | + |                         |    |      |
| ≫ 报价管理              | + | <b>押标金账户数据维护</b>        | 户名 | 银行账号 |
| ≫ 采购管理              | + | 光大银行                    |    |      |
| <mark>≫</mark> 开标管理 | + | 建设银行                    |    |      |
| »型录管理<br>≫          | + | ✓ 确认存档 ② 回主页            |    |      |
| 》权限管理               | + |                         |    |      |
| 资料管理<br>》           | + |                         |    |      |
|                     |   |                         |    |      |

示例图 43